## ディスプレイ設定方法

ケーブルの設定方法

 VGA ケーブルを右側(オンデマンド視聴用)のディスプレイ、HDMI ケーブルを左側 (受講生操作用)のディスプレイにそれぞれ繋ぎます。

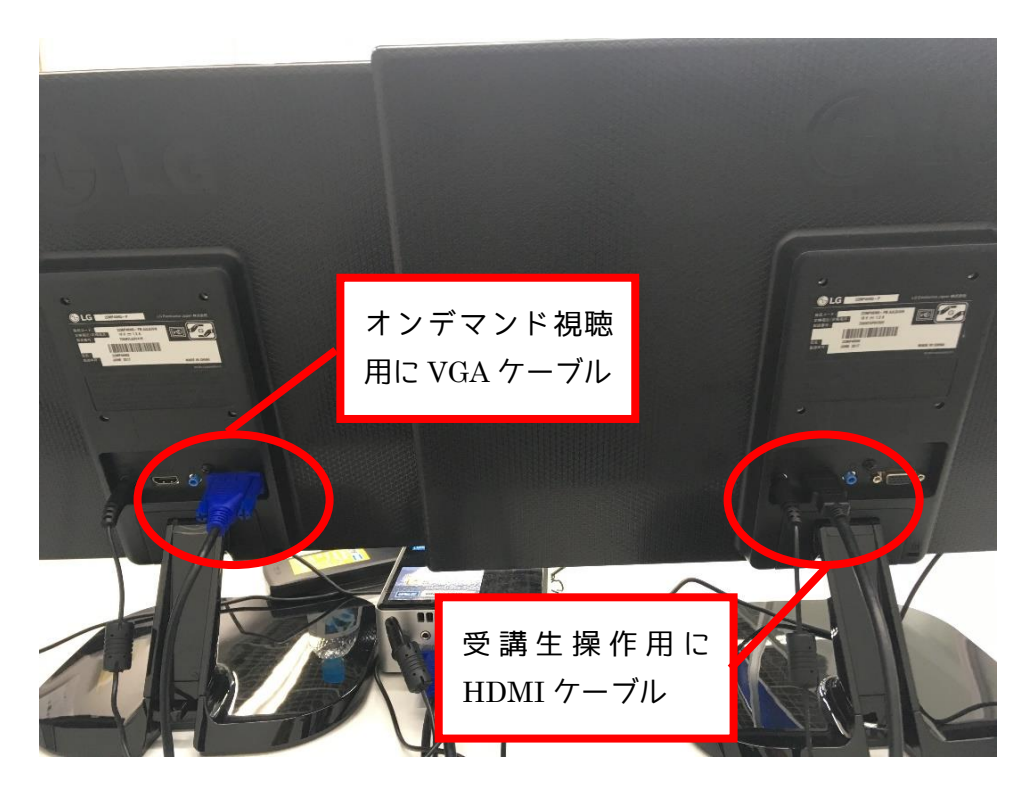

## 画面設定

1. デスクトップ上で右クリックし、ショートカットメニューの【グラフィッスプロパティ】

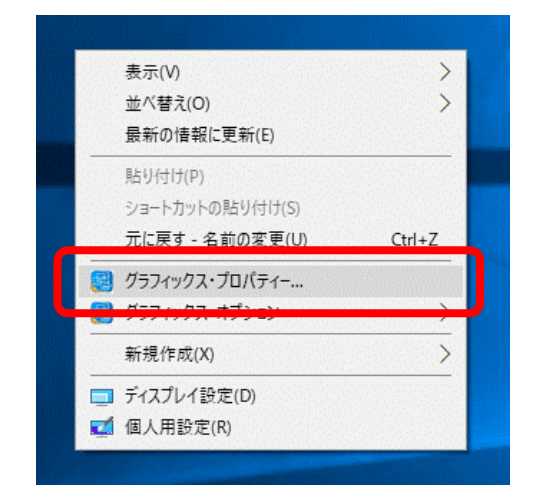

2. インテルグラフィックス・コントロール・パネルより【ディスプレイ】を選択します。

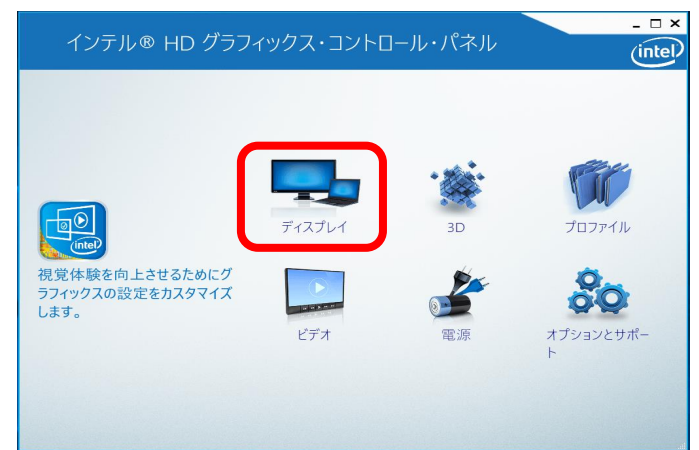

3. 【マルチディスプレイ】をクリックします。

| インテル® HI<br>ディスプレイ                     | D グラフィックス・コント[                                                                                                    | コール・ハ | パネル                | (                               | intel                             |                                                   |
|----------------------------------------|----------------------------------------------------------------------------------------------------|-------|--------------------|---------------------------------|-----------------------------------|---------------------------------------------------|
| 一般設定<br>2015年<br>マルチ・ディスプレイ<br>ホワクル部体生 | ディスプレイモードの道奈<br>シンプルーディスプレイ<br>クローン・ディスプレイ<br>・ 医温芽スクト・プ<br>アクティブ・ディスプレイの温発<br>・ まディスプレイ<br>オンプル・ディスプレイの温発<br>・ まディスプレイ<br>アジアルブ・ディスプレイの温発<br>・ アジアルブ・ディスプレイの温発<br>・ アジアルブ・ディスプレイの温発<br>・ アジアルブ・ディスプレイの温発<br>・ アジアルブ・ディスプレイ<br>・ アジャンプレー<br>・ アジャンプレー<br>・ アシッン<br>・ アン・<br>・ アン・<br>・  ・  ・ ・<br>・ ・  ・ ・ ・ ・ ・ ・ ・ ・ ・ ・ | 0     | 7:371-102 <b>2</b> | •                               | 0                                 |                                                   |
| ブロファイルの選択<br>現在の設定                     | 70                                                                                                    | ſ,    | 『デジタ<br>デジタル・      | 主デ<br>ルテレ<br>サブ <u>-</u><br>ディス | ・<br>イス<br>ビ<br>L<br>ディ<br>フ<br>レ | 、プレイ<br>G IPS FULLHD』<br>スプレイ<br>イ LG IPS FULLHD』 |

4. 【カスタム解像度】をクリックし、ディスプレイの選択『デジタル・ディスプレイ LG IPS FULLHD』を選択します。下記の通り入力して[追加]をクリックします。

| インテル® HE<br>① ディスプレイ                     | ) グラフィックス・           | ・コントロール・ノ | パネル <u>- ロ×</u><br>(intel) |
|------------------------------------------|----------------------|-----------|----------------------------|
| 一般設定                                     | ut Bio               | AUR       |                            |
| マルチ・ディスプレイ                               | ▼ 基本<br>幅            | ▶詳細       | 幅 1368                     |
| ガスダム解像度                                  | āż                   | 768       | 高さ 768                     |
|                                          | リフレッシュ・レート           | ba        | リフレッシュ・レート 60              |
| ディスプレイの選択<br>デジタル・ディスプレイ LG IPS FULLHD > | アンダースキャン率            | 0         | アンダースキャン率0                 |
|                                          | タイミング標準              | GTF V     | タイミンク標準 GTF                |
|                                          |                      |           |                            |
|                                          | 作成する解像度: 1368 x 768、 | 60p ∧ルツ。  |                            |
|                                          |                      |           | (+)<br>žin                 |

5. 【一般設定】をクリックし、『デジタル・ディスプレイ LG IPS FULLHD』を選択しま す。解像度を先ほど追加した『1368× 768』で設定します。

| インテル® ト                         | D グラフィックス・コントロール・パネル<br>                                            | _ □ ×          |
|---------------------------------|---------------------------------------------------------------------|----------------|
| 一般設定<br>色設定                     | ディスプレイの選択<br>デジタル・ディスプレイ LG IPS FULLHD 🗸                            |                |
| マルチ・ディスプレイ                      | 基本 詳細                                                               |                |
| JJA 7 Ant 1842                  |                                                                     |                |
| プロファイルの選択<br><sup>現在の設定</sup> ~ | 回転 ()<br>✓ 0 90 180 270<br><u> スパーリング </u> ()<br>ディスブレイ・スパーリングを供称する |                |
|                                 | ✓ 総理上を得等る<br>金페西のスワールにする<br>高像を中央加えにする<br>□ アプリケーション設定の上書き          |                |
|                                 | (1) (1) (1) (1) (1) (1) (1) (1) (1) (1)                             | <u>ک</u><br>شا |

 タスクバー上で右クリックし、ショートカットメニューの『タスクバーの設定』をクリ ックします。

|  |   |  | プールパー(1)         >)           Cartewal(1)         >)           ジ ダスジ とシーボダンを表示(14)         Windows 14k ワーダスペースボタンを表示(14)           Windows 14k ワーダスペースボタンを表示(14)         ************************************ |  |
|--|---|--|----------------------------------------------------------------------------------------------------|--|
|  |   |  |                                                                                                    |  |
|  | ~ |  |                                                                                                    |  |

7. 複数のディスプレイの『タスクバーをすべてのディスプレイに表示する』をオフにしま す。

| , 0                                                                                                    |                                                                                                    |
|----------------------------------------------------------------------------------------------------|----------------------------------------------------------------------------------------------------|
| 設定                                                                                                    |                                                                                                    |
| © π− <i>L</i>                                                                                                    | タスク バー                                                                                               |
| 設定の検索                                                                                                    | € #7                                                                                                 |
| 個人用設定                                                                                                    | (スクート) ボタンをおりリックするか Windows キー・× X キーを押したときに表<br>示されるシニコーで、コマンド プロンプトを Windows PowerShell に置き換え<br>る |
| 四 背景                                                                                                    | <u>ره</u>                                                                                            |
| 9 e                                                                                                    | タスク バー ボタンにパッジを表示                                                                                    |
| 口2 ロック画面                                                                                                    | <ul> <li>オン</li> <li>国際 Long 7 / IC-mitr#</li> </ul>                                                 |
| 12 F-7                                                                                                    |                                                                                                    |
| 聞 スタート                                                                                                    | タスク パー ポタンを結合する                                                                                      |
| 💷 920 <i>1</i> (-                                                                                                    | 常に結合、ラベルを宗表示 シ                                                                                       |
|                                                                                                    | タスク パーをカスタマイズする方法                                                                                    |
|                                                                                                    | 通知領域                                                                                                 |
|                                                                                                    | タスク バーに表示するアイコンを選択してください                                                                             |
|                                                                                                    | システム アイコンのオン/オフの切り描え                                                                                 |
|                                                                                                    | 複数のディスプレイ                                                                                            |
|                                                                                                    | タスケバーをすべてのディスブレイに表示する                                                                                |
|                                                                                                    | € 17                                                                                                 |
|                                                                                                    | タスク ハー ホワンの表示先                                                                                       |
|                                                                                                    | すべてのタスク バー シー                                                                                        |
|                                                                                                    | 他のタスク パーのボタンを統合します                                                                                   |
|                                                                                                    | 常に結合、5パルを序表示 ~ ~                                                                                     |
|                                                                                                    |                                                                                                    |
| 〇 ここに入力して検索     〇     〇     〇     〇     〇     〇     〇     〇     〇     〇     〇     〇     〇     〇     〇     〇     〇     〇     〇     〇     〇     〇     〇     〇     〇     〇     〇     〇     〇     〇     〇     〇     〇     〇     〇     〇     〇     〇     〇     〇     〇     〇     〇     〇     〇     〇     〇     〇     〇     〇     〇     〇     〇     〇     〇     〇     〇     〇     〇     〇     〇     〇     〇     〇     〇     〇     〇     〇     〇     〇     〇     〇     〇     〇     〇     〇     〇     〇     〇     〇     〇     〇     〇     〇     〇     〇     〇     〇     〇     〇     〇     〇     〇     〇     〇     〇     〇     〇     〇     〇     〇     〇     〇     〇     〇     〇     〇     〇     〇     〇     〇     〇     〇     〇     〇     〇     〇     〇     〇     〇     〇     〇     〇     〇     〇     〇     〇     〇     〇     〇     〇     〇     〇     〇     〇     〇     〇     〇     〇     〇     〇     〇     〇     〇     〇     〇     〇     〇     〇     〇     〇     〇     〇     〇     〇     〇     〇     〇     〇     〇     〇     〇     〇     〇     〇     〇     〇     〇     〇     〇     〇     〇     〇     〇     〇     〇     〇     〇     〇     〇     〇     〇     〇     〇     〇     〇     〇     〇     〇     〇     〇     〇     〇     〇     〇     〇     〇     〇     〇     〇     〇     〇     〇     〇     〇     〇     〇     〇     〇     〇     〇     〇     〇     〇     〇     〇     〇     〇     〇     〇     〇     〇     〇     〇     〇     〇     〇     〇     〇     〇     〇     〇     〇     〇     〇     〇     〇     〇     〇     〇     〇     〇     〇     〇     〇     〇     〇     〇     〇     〇     〇     〇     〇     〇     〇     〇     〇     〇     〇     〇     〇     〇     〇     〇     〇     〇     〇     〇     〇     〇     〇     〇     〇     〇     〇     〇     〇     〇     〇     〇     〇     〇     〇     〇     〇     〇     〇     〇     〇     〇     〇     〇     〇     〇     〇     〇     〇     〇     〇     〇     〇     〇     〇     〇     〇     〇     〇     〇     〇     〇     〇     〇     〇     〇     〇     〇     〇     〇     〇     〇     〇     〇     〇     〇     〇     〇     〇     〇     〇     〇     〇     〇     〇     〇     〇     〇     〇 | 4 O 🔒 📻 🏦 😭 🔯                                                                                        |

8. オンデマンドスターターを起動させて実際に全画面表示になっているか確認できたら本 設定は完了となります。

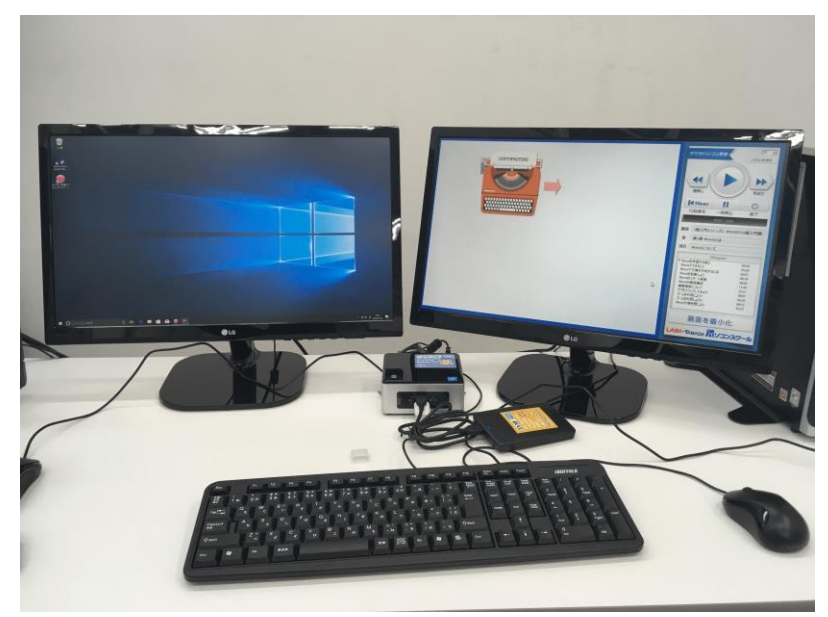